마지막 변경일 2018년 5월 7일

# \*\* 뷔퐁의 바늘 문제 \*\*

Geogebra와 수학의 시각화 책의 3.5소절 내용임. http://min7014.iptime.org/math/2017063002.htm

가장 최근 파일은 링크를 누르면 받아 보실 수 있습니다. <u>https://goo.gl/fSu59r</u> http://min7014.iptime.org/math/2018011301.pdf

자료의 수정이 필요한 부분이 있으면 언제든지 민은기 E-mail : min7014@nate.com 이경수 E-mail : ksteach81@gmail.com 으로 연락주시면 감사하겠습니다.

강의록을 보기전에 프로그램 설치를 반드시 읽어보시고 꼭 지오지브라 클래 식 5를 설치하시기 바랍니다.

https://goo.gl/wqwJ6v

http://min7014.iptime.org/math/2018011001.pdf \* 주요변경내역 \*

2017.06.24 Geogebra와 수학의 시각화 책에 엮어 출간.

# 차 례

| 차례      |                                | i  |
|---------|--------------------------------|----|
| 제1장 Geo | ogebra를 활용한 통계                 | 1  |
| 1.1 뷔퐁  | 의 바늘 문제                        | 2  |
| 1.1.1   | 문제해결과정                         | 2  |
| 1.1.2   | 바늘을 떨어뜨릴 판 제작하기                | 4  |
| 1.1.3   | 랜덤으로 바늘의 중점 위치 정하기 ․․․․․․․․․․․ | 6  |
| 1.1.4   | 랜덤으로 바늘의 기울기 정하기               | 7  |
| 1.1.5   | 바늘 그리기                         | 8  |
| 1.1.6   | 평행선과 만나는 바늘의 수 세기              | 10 |
| 1.1.7   | 바늘 던지기 버튼 만들기                  | 11 |
| 1.1.8   | 스프레드시트를 이용하여 표 구성하기            | 12 |
|         |                                |    |

찾아보기

## 제1장

# Geogebra를 활용한 통계

## 1.1 뷔퐁의 바늘 문제

뷔퐁의 바늘문제는 18세기 프랑스의 수학자 조르주루이 르크레르 드 뷔퐁(Georges-Louis Leclerc, Comte de Buffon)이 제시한 문제로 바닥에 일정한 간격의 평행 선이 있고, 여기에 바늘을 떨어뜨렸을 때 평행선과 바늘이 만날 확률을 묻는 문제입니다. 이번 장에서는 먼저 뷔퐁의 바늘 문제를 수학적으로 해결할 수 있 는 방법을 생각해 보겠습니다. 그리고 Geogebra를 사용하여 수천 개의 바늘을 임의로 바닥에 떨어뜨리는 상황을 자료로 만들어 보고, 그것을 통한 실험적 결 과와 수학적으로 해결한 결과를 서로 비교해 보도록 하겠습니다.

#### 1.1.1 문제해결과정

평행선의 간격을 *d*, 바늘의 길이를 *l*이라 하고, *d* > *l*이라 가정하겠습니다. 바 늘을 떨어뜨렸을 때, 바늘의 중심이 파란색 영역에 떨어질 때만 생각해도 일반 성을 잃지 않습니다.

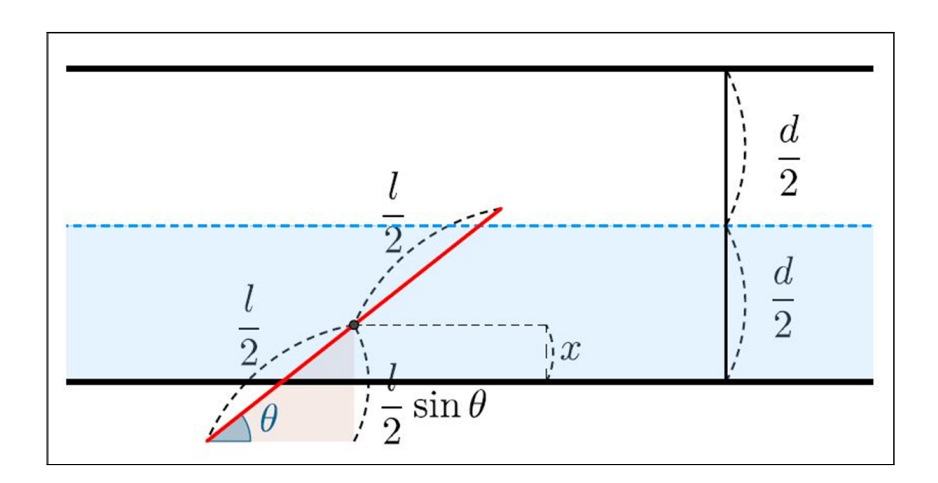

그림에서 *x*는 평행선에서 바늘의 중심까지의 거리, *θ*는 바늘이 평행선의 오른 쪽 방향과 이루는 각도입니다. 바늘이 평행선과 만나는 상황을 생각해 보았을 때, 바늘의 중심이 평행선과 아무리 가까이 있더라도 *θ*가 매우 작으면 바늘은 평행선과 만날 수 없을 것입니다. 반대로  $\theta \uparrow \frac{\pi}{2}$ 에 가까운 값을 가져서 거의 수 직으로 세워진 형태라고 하더라도 중심이 평행선에서 멀리 떨어져 있으면 역시 바늘과 평행선은 만날 수 없을 것입니다. 즉, 바늘이 평행선과 만나기 위해서 는 x와  $\theta$ 가 모두 적절한 값을 가져야 한다고 볼 수 있습니다. 그러면 평행선과 바늘이 만날 수 있는 조건을 조금 더 구체적으로 생각해 보겠습니다. 평행선과 바늘의 중심 사이의 거리 x의 범위는 [0, d/2]이고, 바늘과 평행선이 이루는 각  $\theta$ 의 범위는  $[0, \pi]$ 입니다. 바늘이 평행선과 만나기 위해서는 위의 그림에서 알 수 있듯이 부등식  $x \leq \frac{l}{2} \sin \theta$ 을 만족해야 합니다.  $\theta$ 와 x를 각각 가로축, 세로축 으로 하는 좌표평면에 위 부등식의 영역을 나타내 보면 다음 그림과 같습니다.

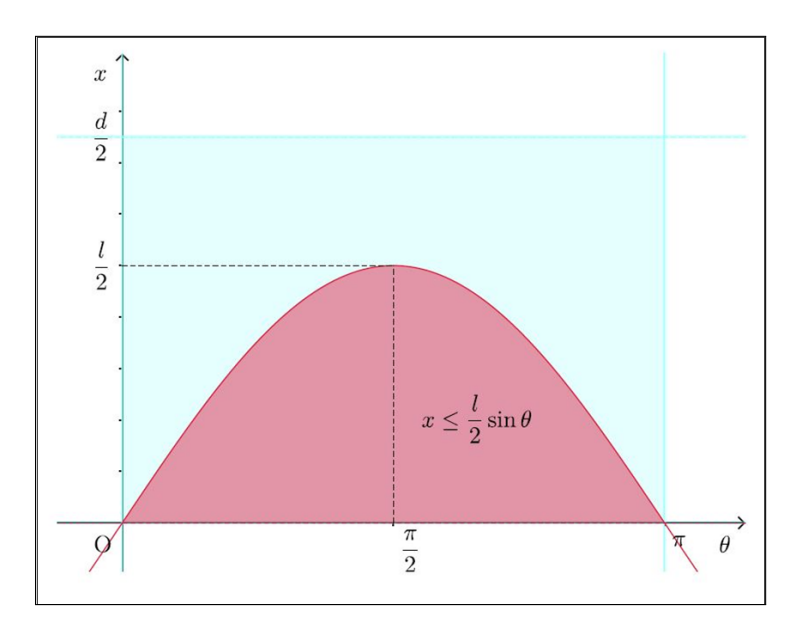

따라서 바늘과 평행선이 만날 확률은 기하학적 확률의 정의에 따라 다음과 같 음을 알 수 있습니다.

$$P = \frac{\frac{l}{2} \int_0^{\pi} \sin\theta d\theta}{\frac{d\pi}{2}}$$

$$=\frac{l}{d\pi}\int_0^\pi\sin\theta\mathrm{d}\theta$$

$$=\frac{2l}{d\pi}$$

특히, 
$$l = d$$
이면  $P = \frac{2}{\pi}$ 이고,  $l = \frac{d}{2}$ 이면  $P = \frac{1}{\pi}$ 입니다.

#### 1.1.2 바늘을 떨어뜨릴 판 제작하기

바늘을 떨어뜨릴 평행선이 그려진 판을 만들어 보겠습니다. 우선 좌표축을 보 이지 않게 설정하고, 입력창에 A=(-1,-1)과 같은 형식으로 네 점 A(-1,-1), B(16,-1), C(16,12), D(-1,12)를 생성합니다. 그리고 아래와 같이 입력하여 네 점을 꼭짓점으로 하는 다각형을 만들어 줍니다.

다각형[A,B,C,D]

그리고 기하창의 설정사항에서 *x*축, *y*축의 최댓값과 최솟값을 다음과 같이 설 정합니다.

|    | 최솟값                      | 최댓값           |
|----|--------------------------|---------------|
| x축 | $\mathbf{x}(\mathbf{A})$ | $1.8^{*}x(C)$ |
| y축 | y(A)                     | y(C)          |

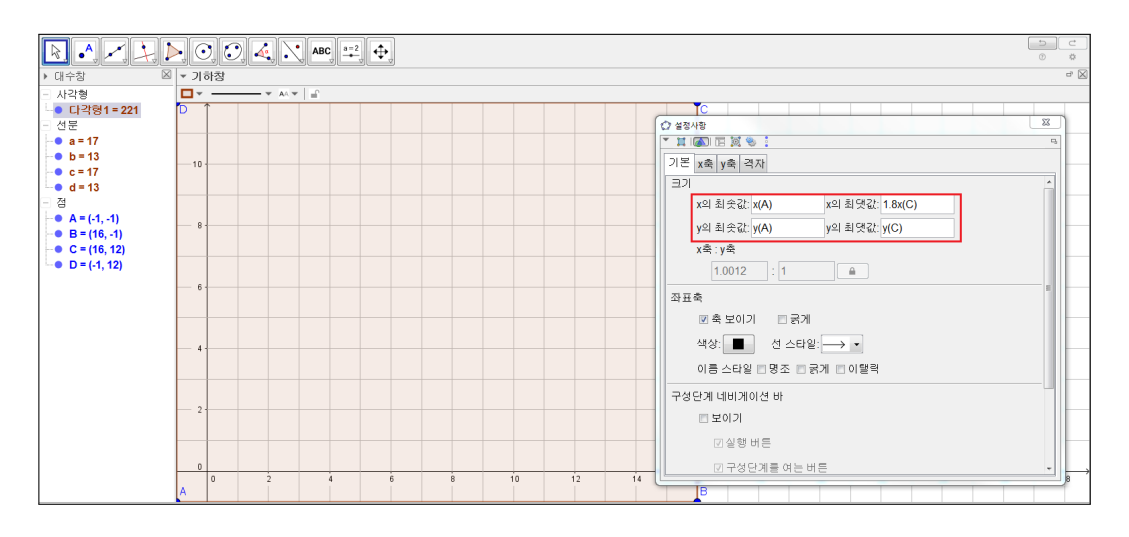

위의 설정에 의해서 앞으로 기하창의 크기가 변경되더라도 기하창에 나타나는 *x*축, *y*축의 최댓값과 최솟값은 변하지 않게 됩니다. 그러나 *x*축과 *y*축의 눈금 비율이 1:1이 되도록 하기 위해 기하창의 가로와 세로의 비율을 1.8 : 1 로 맞 추어 주는 것이 좋겠습니다. 이때, 정확한 비율로 맞출 수는 없으므로 격자의 모양이 정사각형으로 보이게 해주면 됩니다. 다시 본론으로 돌아가서 다각형 의 꼭짓점 A, B, C, D와 선분 a, b, c, d를 보이지 않게 합니다. 이제 판 위에 간격이 1인 평행선 들을 그리겠습니다. 이를 위해 먼저 입력창에 다음과 같이 입력합니다.

| 선분[(0, 1), (15, 1)] |  |
|---------------------|--|
| ※선분[<점>, <점>]       |  |

그러면 그림과 같이 선분이 하나 그려집니다. 이러한 선분을 y = 0부터 y = 11까지 그리려고 합니다. 어떤 규칙에 의한 반복적인 작업이 필요한 경우 '수열' 이란 명령어를 이용하면 효율적으로 해결할 수 있습니다. 바로 전에 그렸던 선 분을 더블 클릭하여 재정의 창을 띄운 다음 아래와 같이 수정합니다.

|수열[선분[(0, t), (15, t)],t,0,11]

※수열[<표현식>, <변수>,<시작값>,<끝값>]

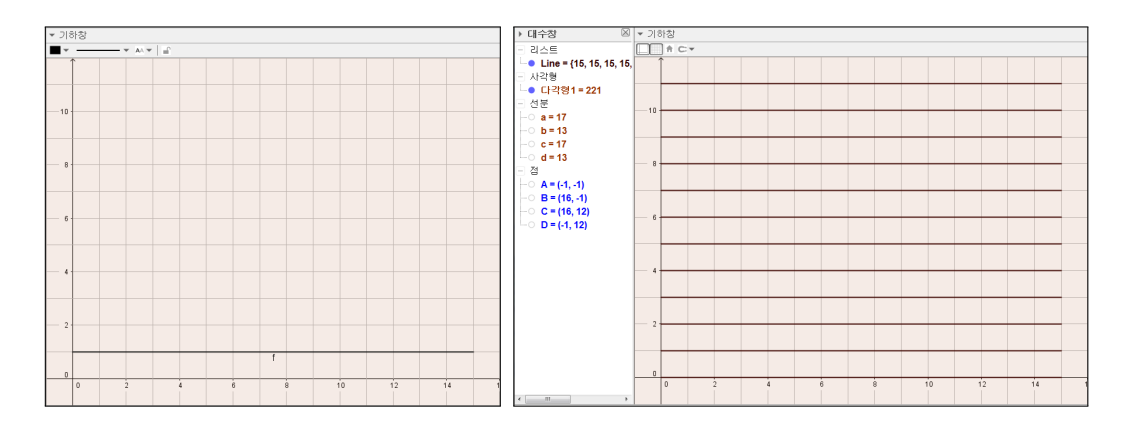

이 명령에 의해 12개의 선분이 한 번에 그려졌습니다. 수열이란 명령어에 의해 선분의 양 끝점의 *y*좌표에 0부터 11까지의 정수가 차례로 입력되었기 때문입 니다. 그러면 그려진 선분의 두께와 색상을 조절하여 눈에 잘 띄도록 설정하 고, 리스트의 이름을 'Line'으로 수정하겠습니다.

#### 1.1.3 랜덤으로 바늘의 중점 위치 정하기

이 절에서는 바늘을 임의로 떨어뜨리는 상황을 표현해 보도록 하겠습니다. 먼 저 Geogebra의 입력창에 다음과 같이 입력하여 바늘중점의 위치가 가로 [0,15], 세로 [-0.5,11.5] 범위에서 임의로 정해지도록 합니다.

| (랜덤균등분포[0,15], 랜덤균등분포[-0.5,11.5])         |  |  |  |
|-------------------------------------------|--|--|--|
| ※랜덤균등분포[<최솟값>,<최댓값>] : 주어진 범위의 균등분포(연속확률분 |  |  |  |
| 포)에서 임의로 확률변수 추출                          |  |  |  |

키보드에서 [Ctrl]+[R]을 누를 때마다 한 점이 설정한 범위 내에서 불규칙하 게 이동합니다 그런데 많은 수의 바늘을 떨어뜨리려면 그 만큼의 바늘중점이 필요합니다. 따라서 '수열' 명령어를 이용하여 이를 표현해 보도록 하겠습니다.

위에서 생성한 점을 더블 클릭하여 재정의 창을 띄우고, 다음 내용을 입력하여 3000개의 바늘중점의 위치를 임의로 지정합니다.

수열[(랜덤균등분포[0,15], 랜덤균등분포[-0.5,11.5]),t,1,3000] ※수열[<표현식>, <변수>,<시작값>,<끝값>]

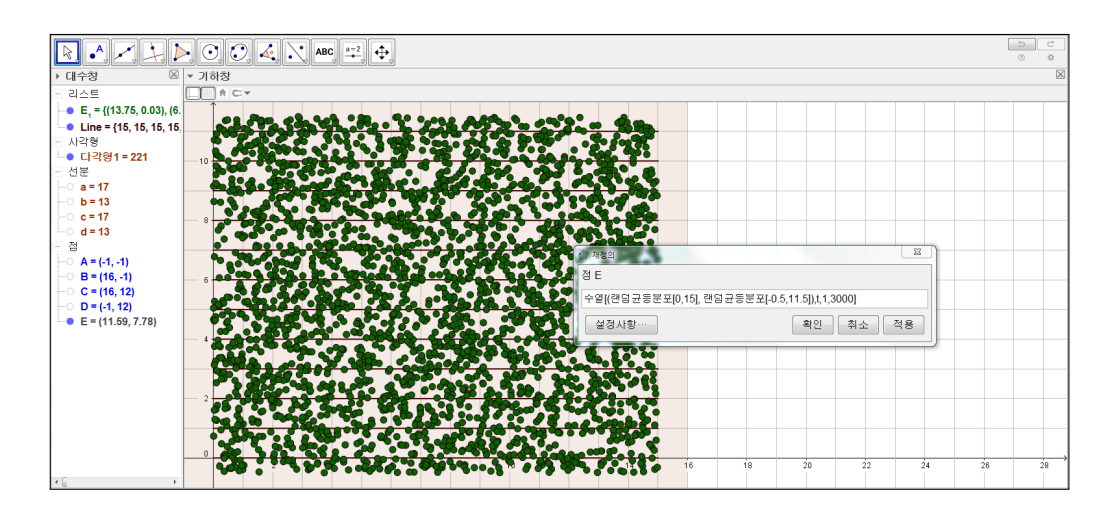

가독성을 높이기 위해 리스트의 이름은 'Mpoint'로 수정합니다. 그리고 점은 좌표만 필요한 것이므로 대수창에서 Mpoint의 파란색 원을 클릭하여 점들이 보이지 않도록 합니다.

#### 1.1.4 랜덤으로 바늘의 기울기 정하기

바늘의 떨어진 모양을 결정하기 위해서는 중점의 위치와 기울어진 각도가 필 요합니다. 앞서 바늘중점의 위치를 정했으니 이번에는 3000개 바늘의 기울어 진 각도를 임의로 지정하겠습니다. 입력창에 다음과 같이 입력합니다.

수열[랜덤균등분포[0,π],t,1,3000]

그리고 생성된 리스트의 이름을 'Angle' 로 바꾸어 줍니다.

#### 1.1.5 바늘 그리기

그러면 앞 절에서 만든 두 리스트를 바탕으로 바늘을 그려보도록 하겠습니다. 우선 바늘의 길이는 평행선 간격의 k배로 합니다. 즉, 바늘의 길이를 l, 평행 선의 간격을 d라 할 때, l=kd입니다. 기하창에 k라는 이름의 슬라이더를 생성 하고 범위는 [0.2, 2] 범위의 수로 설정합니다. 이제 바늘의 양 끝점의 좌표를 결정하겠습니다. 평행선의 간격이 1이므로 바늘 절반의 길이는 k/2입니다. 따 라서 바늘의 양 쪽 점의 좌표는 중점에서  $\left(\pm \frac{k}{2}\cos\theta, \pm \frac{k}{2}\sin\theta\right)$ 인 위치에 있습 니다. 이것을 바탕으로 입력창에 다음 내용을 입력합니다.

((x(원소[Mpoint, 1]) - k/2\*cos(원소[Angle, 1]), y(원소[Mpoint, 1]) - k/2\*sin(원소[Angle, 1]))

((x(원소[Mpoint, 1]) + k/2\*cos(원소[Angle, 1]), y(원소[Mpoint, 1]) + k/2\*sin(원소[Angle, 1]))

※원소[<리스트>,<원소의 위치>]

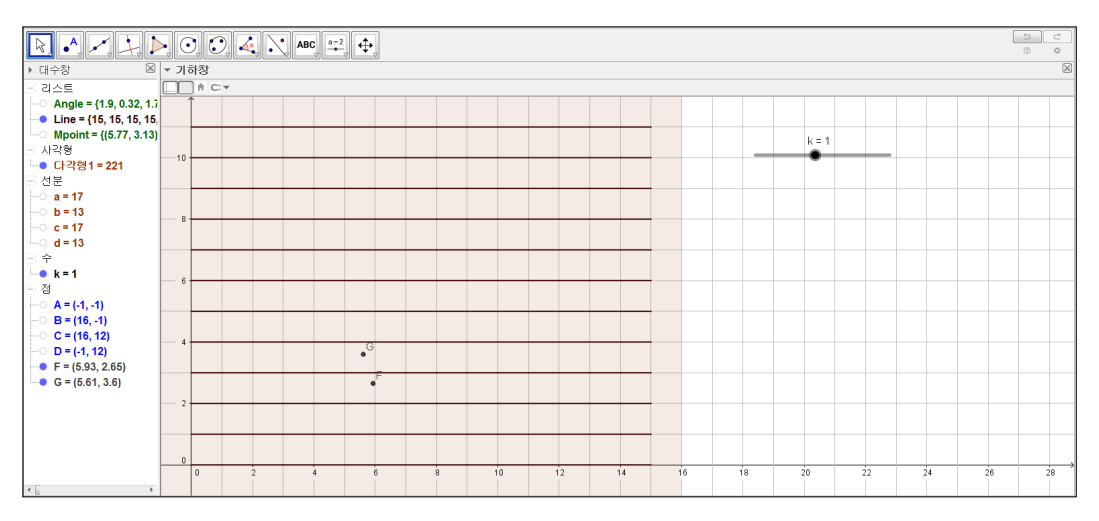

위 그림과 같이 판 위에 두 점이 생성되었습니다. [Ctrl]+[R]을 누를 때마다 두 점이 같은 간격을 유지하면서 불규칙적으로 이동하는 것을 볼 수 있습니다. 이 두 점은 리스트 Mpoint와 Angle에서 각 첫 번째 원소로 만들어진 바늘의 양 끝점입니다. 이제 두 점을 삭제하고, 입력창에 다음 내용을 입력합니다.

선분[(x(원소[Mpoint, 1]) - k/2\*cos(원소[Angle, 1]), y(원소[Mpoint, 1]) - k/2 \*sin(원소[Angle, 1])), (x(원소[Mpoint, 1]) + k/2 \*cos(원소[Angle, 1]), y(원소[Mpoint, 1]) + k/2 \*sin(원소[Angle, 1]))]

이 명령어는 길어서 복잡하게 보일 수 있지만 앞에서 찾은 두 점을 선분으로 이어주는 명령어가 추가되었을 뿐입니다.

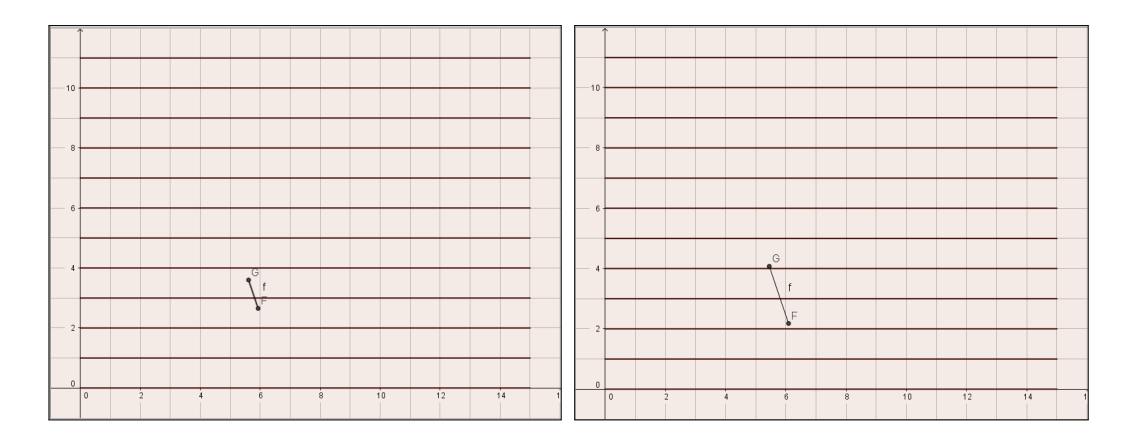

위 그림과 같이 그림과 같이 선분이 만들어 집니다. 슬라이더에서 k값을 늘려 보면 선분의 길이가 길어지는 것을 확인할 수 있습니다. 역시 리스트 Mpoint 와 Angle의 각 첫 번째 원소로 만들어진 선분입니다. 리스트 Mpoint와 Angle 의 각 원소로 이루어진 3000개의 선분을 모두 나타내기 위해서 '수열' 명령어 를 활용하여 위의 내용을 다음과 같이 수정합니다.

수열[선분[(x(원소[Mpoint, t]) - k/2\*cos(원소[Angle, t]), y(원소[Mpoint, t]) - k/2\*sin(원소[Angle, t])), (x(원소[Mpoint, t]) + k/2\*cos(원소[Angle, t]), y(원소[Mpoint, t]) + k/2\*sin(원소[Angle, t]))],t,1,3000]

아래 그림과 같이 판 위에 많은 수의 바늘이 생성됨을 볼 수 있습니다. 마지 막으로 생성된 바늘 리스트의 이름을 'Needle'로 수정합니다.

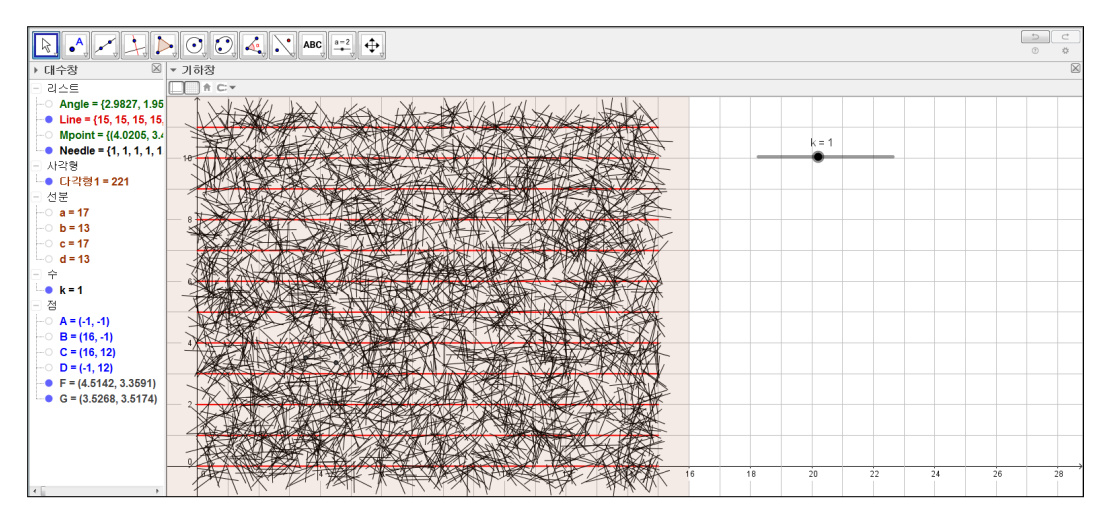

### 1.1.6 평행선과 만나는 바늘의 수 세기

평행선과 만나는 바늘의 수를 세기에 앞서 다음 명령어를 살펴보겠습니다. 입 력창에 다음과 같이 입력합니다.

G1 = floor[1.4]

G2=floor[2.7]

G3=floor[-1.4]

G1의 결과는 1, G2의 결과는 2, G3의 결과는 -2로 나타납니다. 즉, 명령어 'floor'는 입력한 수를 넘지 않는 최대의 정수를 나타냄을 알 수 있습니다. 이 제 대수창에서 G1, G2, G3를 삭제하고, 본격적으로 'floor'명령어를 활용하여 평행선과 만나는 바늘의 수를 세어 보겠습니다. 판 위에 그려진 평행선의 y좌 표는 0부터 11까지의 정수입니다. 만약 바늘 양 끝점의 y좌표에서 정수 부분 의 값이 서로 다르다면 그 바늘은 평행선을 가로 지르는 것입니다. 반대로 y 좌표의 정수부분이 서로 같다면 양 끝점이 평행선 사이에 놓이는 것이므로 이 경우 바늘은 평행선과 만나지 않는 것입니다. 이 때, 바늘 양 끝점의 y좌표는 연속확률변수이므로 정확히 정수가 될 확률은 이론적으로 0입니다. 따라서 바 늘 끝 점의 y좌표가 정수가 되어 평행선과 만나는 상황은 고려하지 않도록 하 겠습니다. 이제 입력창에 다음과 같이 입력합니다.

수열[조건[floor(y(원소[Mpoint, t]) - k/2 \*sin(원소[Angle, t])) == floor(y(원소[Mpoint, t]) + k/2\*sin(원소[Angle, t])), 0, 1], t, 1, 3000]

※조건[<조건>,<조건이 성립될 때 생성할 대상>,<조건이 성립되지 않을 때 생성할 대상>]

조금 복잡하게 보일 수 있지만 차근차근 살펴보도록 하겠습니다. 우선 '조건' 명령어의 첫 번째 인수 자리에 'floor' 명령어가 있습니다. floor를 사용해 바늘 양 끝점의 *y*좌표의 정수부분을 구하였고, '조건' 명령어를 통해 앞서 구한 두 정수의 값이 같으면 0을 출력하고, 다르면 1을 출력하도록 하고 있습니다. 가장 바깥쪽에는 수열 명령어가 있어 3000개 바늘 모두에 대해서 검사를 해 줍니다. 마지막으로 만들어진 리스트의 이름을 'Cross'으로 수정합니다.

#### 1.1.7 바늘 던지기 버튼 만들기

바늘을 던지는 버튼을 만들어 보겠습니다. '버튼' 도구를 사용하여 캡션에 'Drop' 을 입력하고, 스크립트에는 '구성새로고침[]'을 입력합니다.

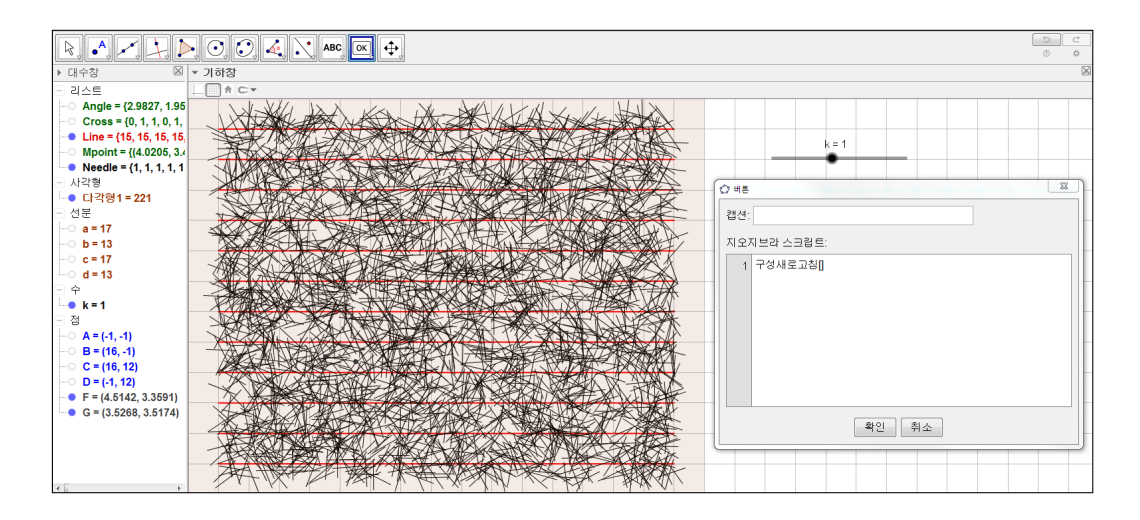

생성된 버튼을 클릭하면 바늘이 새로 던져지는 것을 확인할 수 있습니다

### 1.1.8 스프레드시트를 이용하여 표 구성하기

마지막 절에서는 3000개의 선분 중에 평행선과 만나는 선분의 개수와 상대도 수를 보여주는 표를 구성해 보겠습니다. 입력창에 다음 내용을 입력합니다.

| Count=세기조건[x == 1, Cross]      |
|--------------------------------|
| Total=세기조건[x==0 V x==1, Cross] |
| Ratio=Count / Total            |

Ratio의 설정사항에서 기호연산을 해제하여 소수의 형식으로 만들어 줍니다. 그리고 스프레드시트 창을 열고 그림과 같이 빈 공간에 다음 내용을 입력합니 다.

| 바늘의 총 수(T)        | =Total       |
|-------------------|--------------|
| 평행선과 만나는 바늘의 수(C) | =Count       |
| 상대도수(C/T)         | =Count/Total |

스프레드시트의 내용을 표로 만들어 기하창의 여백에 위치시킵니다. 그리고 상 대도수가 더 구체적으로 표시되도록 소수점 아래 넷째 자리까지 숫자가 나타 나도록 설정해 줍니다.

| * <u>^</u> | 프레드시트창                                |                                                     | 파일 편집 보기 선택사항 도구 윈도우 도움말                                                                                                    |
|------------|---------------------------------------|-----------------------------------------------------|----------------------------------------------------------------------------------------------------|
| $J_X$      |                                       | В                                                   | •     •     •     •     •     •     •     •     •     •     •     •     •     •     •     •     •     •     •     •     •     •     •     •     •     •     •     •     •     •     •     •     •     •     •     •     •     •     •     •     •     •     •     •     •     •     •     •     •     •     •     •     •     •     •     •     •     •     •     •     •     •     •     •     •     •     •     •     •     •     •     •     •     •     •     •     •     •     •     •     •     •     •     •     •     •     •     •     •     •     •     •     •     •     •     •     •     •     •     •     •     •     •     •     •     •     • |
| 1          | 바늘의 총수(T)                             | 3000                                                | L 1 소수점 아래 자리                                                                                                    |
| 2          | 평행선과 만나는 바늘의 수(C)                     | 1910                                                | ▶ 대수창 이용 도하기 2 소수점 아래 자리                                                                                                    |
| 3          | 상대도수(C/T)                             | A1·B3                                               | - 리스트 🕢 글자 크기 🧧 3 소수점 아래 자리                                                                                                    |
| 4          |                                       |                                                     | └─○ Angle = {0 🐰 언어 🔹 • 4 소수점 아래 자리                                                                                                    |
| 5          |                                       | 🗈 복사                                                | - Cross = (1 ··································                                                                                                    |
| 6          |                                       | 불이기 ·································               |                                                                                                    |
| 7          |                                       | · 실 같라내기<br>· / · · · · · · · · · · · · · · · · · · | ● Manoint = // ♥ 설정사항 저장 15 소수점 아래 자리                                                                                                    |
| 8          |                                       |                                                     | ● Needle = // 기본성정사항으로 되돌리기 · · · · · · · · · · ·                                                                                                    |
| 9          | 리스트 정이 가 두                            | 반들기 🔸                                               | ·····································                                                                                                    |
| 10         | 이 이 이 이 이 이 이 이 이 이 이 이 이 이 이 이 이 이 이 | 🐁 대상 보이기                                            | 그 사각형 5 자리 유효숫자                                                                                                    |
| 11         | <u> </u>                              | Ⅲ 스프레드시트에 기록                                        | - 다각형1 = 221 10 자리 유효숫자                                                                                                    |
| 12         | 다각선                                   | 🔉 설정사항                                              | 그 선문 15 자리 유효숫자                                                                                                    |
| 13         | 연산표                                   |                                                     |                                                                                                    |

마지막으로 격자를 보이지 않게 처리하고 버튼과 슬라이더 그리고 표를 적당한 위치에 배치해 줍니다. 그러면 뷔퐁의 바늘문제를 실험해 볼 수 있는 자료가 모두 완성됩니다.

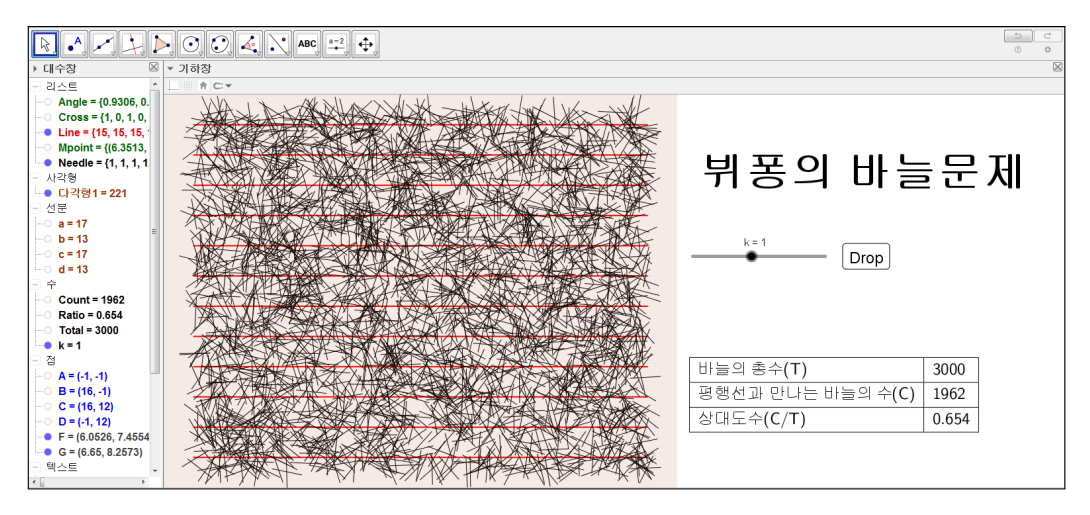

이론적 계산결과의 의하면 l=d일 때, P =  $\frac{2}{\pi} \approx 0.6366$ 인데 이 값에 거의 근접 한 값이 나오는 것을 볼 수 있습니다.

# 찿아보기

floor, 11

구성새로고침, 11

랜덤균등분포, 6

- 선분, 5
- 수열, 6
- 원소, 8
- 조건, 11

### 그동안 했던 강의 자료 중 일부를 책으로 엮음. http://min7014.iptime.org/math/2017063002.htm

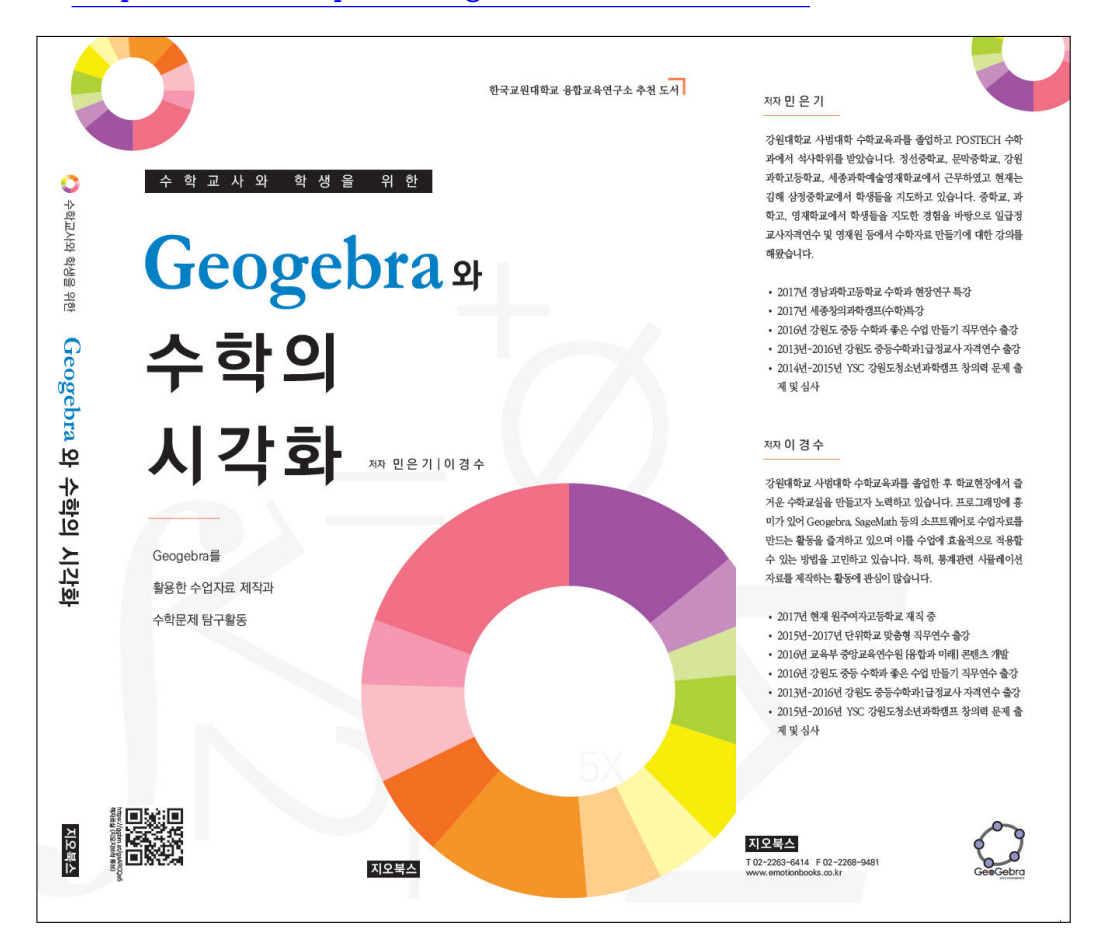

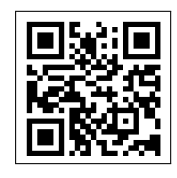

https://ggbm.at/gsARCQs5

책자료실(지오지브라 튜브)

[참고] [민은기 선생님의 수학자료실] Homepage : <u>http://min7014.iptime.org</u> Facebook Page : <u>https://www.facebook.com/mineungimath</u> YouTube Channel : <u>https://goo.gl/JpzU5i</u>

[이경수 선생님 블로그] http://blog.naver.com/evening07

[GeoGebra 5.0.363.0-3D (03 June 2017) 설치파일] Installer : <u>https://goo.gl/YvjsCV</u> (From Home Page) Installer : <u>https://goo.gl/n69yEl</u> (From Google Drive)

[GeoGebra 5.0.462.0-d (02 May 2018) 설치파일] Installer : <u>https://goo.gl/SsdFBd</u> (From Home Page) Portable : <u>https://goo.gl/FxJxES</u>(From Home Page) Installer : <u>https://goo.gl/dqtbfk</u> (From Google Drive) Portable : <u>https://goo.gl/zwundc</u>(From Google Drive)